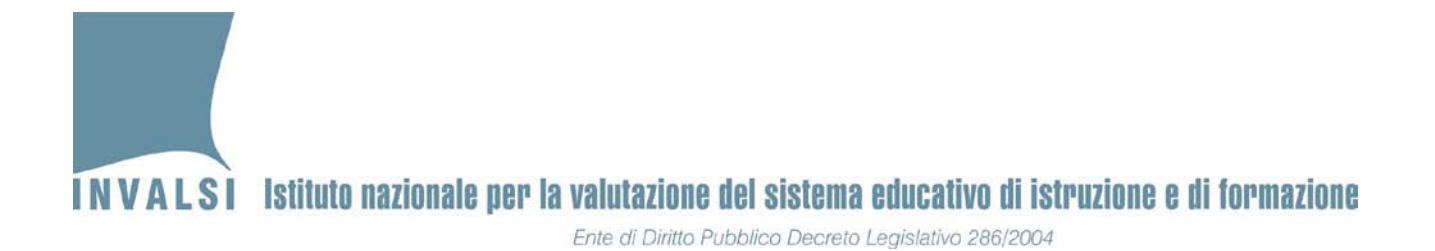

# Manuale di istruzioni sull'utilizzo delle maschere per l'acquisizione delle risposte degli allievi delle <u>classi campione</u>

# MANUALE PER L'UTILIZZO DELLA MASCHERA-RISPOSTE SCUOLA <u>SEC. DI SECONDO GRADO</u> (CLASSE II)

# Servizio nazionale di valutazione 2011-12

<u>IL PRESENTE MANUALE È RIVOLTO AGLI OSSERVATORI ESTERNI E SI</u> <u>RIFERISCE SOLO ED ESCLUSIVAMENTE ALLE CLASSI CAMPIONE</u>

A.S. 2011-12 – Pubblicato il 7.05.2012 – MANUALE PER L'UTILIZZO DELLE MASCHERE PER L'ACQUISIZIONE DELLE RISPOSTE DEGLI ALLIEVI DELLE <u>CLASSI CAMPIONE DELLA SCUOLA</u> <u>SECONDARIA DI SECONDO GRADO (CLASSE II)</u>

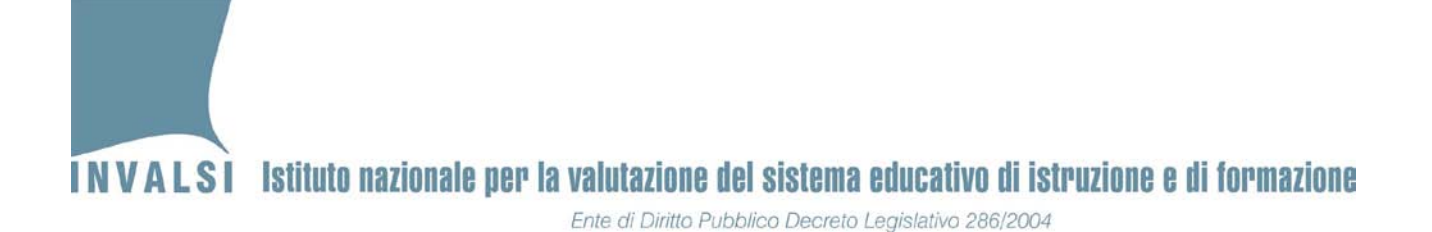

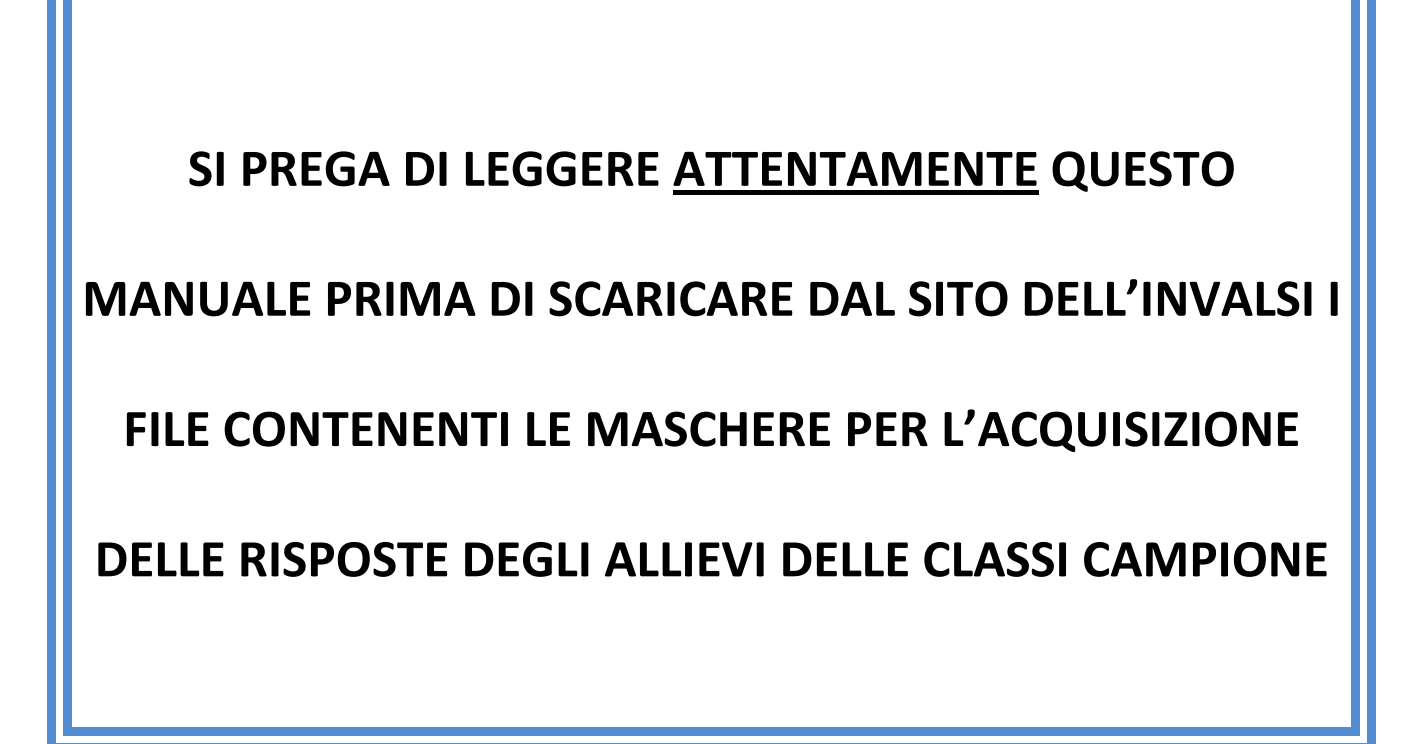

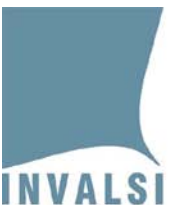

# 1. Premessa

Il presente manuale illustra le modalità per scaricare (*download*) dal sito dell'INVALSI i file contenenti le maschere per l'inserimento delle risposte fornite dagli allievi delle classi campione (d'ora in poi sinteticamente denominate **Maschera-risposte**), per compilarle e per caricarle (*upload*) infine sul sito dell'INVALSI.

Il corretto adempimento delle funzioni implementate nella **Maschera-risposte** è cruciale per garantire il successo del Servizio Nazionale di Valutazione (SNV) e per fornire tempestivamente alle scuole e all'intero Paese dati attendibili e affidabili. È pertanto fondamentale che il presente manuale sia letto attentamente e consultato durante le varie fasi di utilizzo della **Maschera-risposte** per risolvere i dubbi che dovessero eventualmente emergere.

Prima di procedere all'illustrazione dettagliata del funzionamento della **Maschera-risposte**, è importante richiamare l'attenzione dell'osservatore esterno che la utilizzerà sulla <u>assoluta necessità</u> che i dati relativi alle risposte forniti dagli allievi delle classi campione possono essere inseriti <u>solo</u> <u>ed esclusivamente</u> tramite le funzioni della **Maschera-risposte**. L'elevato numero dei dati che saranno caricati (*upload*) sul sito dell'INVALSI richiederanno processi di acquisizione automatizzati. Da ciò segue che <u>dati inviati in formati differenti, anche solo in misura molto</u> <u>limitata, da quelli prodotti dalla Maschera-risposte non potranno essere acquisiti dall'INVALSI e dovranno essere inseriti nuovamente utilizzando la Maschera-risposte stessa.</u>

È pertanto fondamentale che le funzioni della maschera non vengano forzate per alcuna ragione e che non si proceda per nessuna ragione a inserire i dati direttamente nel foglio elettronico sottostante alla Maschera-risposte.

La maschera-risposte è strutturata per consentire una certa flessibilità di utilizzo. È però importante sottolineare che l'inserimento delle risposte della prova di matematica e del questionario studente devono essere fatte sequenzialmente e nella stessa sessione di lavoro per ogni studente. In termini ancora più espliciti, per un determinato allievo della seconda secondaria di secondo grado non è possibile interrompere la sessione di immissione dei dati della prova di matematica e del questionario studente.

# Si sottolinea, infine, che per ogni classe campione deve essere creato un SOLO file contenente i dati relativi alle risposte degli allievi di quella classe.

A.S. 2011-12 – Pubblicato il 7.05.2012 – MANUALE PER L'UTILIZZO DELLE MASCHERE PER L'ACQUISIZIONE DELLE RISPOSTE DEGLI ALLIEVI DELLE <u>CLASSI CAMPIONE DELLA SCUOLA</u> <u>SECONDARIA DI SECONDO GRADO (CLASSE II)</u>

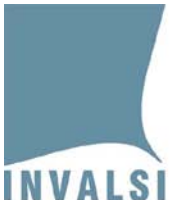

# 2. Il download della maschera

La **maschera-risposte** va scaricata dal sito dell'INVALSI nella sezione **Materiali per gli osservatori** all'indirizzo web <u>http://www.INVALSI.it/snv2012/index.php?action=mat\_oss</u>.

| NV 2012                                              |                                                                                                    |
|------------------------------------------------------|----------------------------------------------------------------------------------------------------|
| [H] Home page                                        | Materiali per gli Osservatori SNV                                                                                                    |
| V] Quaderni SNV                                      | • [07.05.2012] Manuale per l'utilizzo della maschera inserimento dati classi II e Vcampione scuola primaria                                                                                                    |
| D] Date somministrazioni                             | • [07.05.2012] Manuale per l'utilizzo della maschera inserimento dati classi I campione scuola primaria                                                                                                    |
| M) Materiali informativi                             | <ul> <li>[07.05.2012] Manuale per l'utilizzo della maschera inserimento dati classi II campione scuola secondaria di II grado</li> <li>[07.05.2012] Maschera inserimento dati classi II campione scuola primaria</li> </ul>                                                                                                    |
| V] Video informativi                                 | [07.05.2012] Maschera inserimento dati classi V campione scuola primaria                                                                                                    |
| [R] Strumenti                                        | [07.05.2012] Maschera inserimento dati classi I campione scuola secondaria di I grado                                                                                                    |
| P] Informativa privacy                               | <ul> <li>[07.05.2012] Maschera inserimento dati classi 11 campione scuola secondaria di 11 grado</li> </ul>                                                                                                    |
| N] Normativa                                         |                                                                                                    |
| W] News                                              | <ul> <li>[03.05.2012] Indicazioni per la correzione delle domande aperte nelle classi campione</li> <li>[03.05.2012] Verhale per la correzione delle domande aperte nelle classi campione II primaria</li> </ul>                                                                                                    |
| SI Scadenzario                                       | [0305.2012] Verbale per la correzione delle domande aperte nelle classi campione V primaria                                                                                                    |
| U] Calendario caricamento<br>nformazioni di contesto | <ul> <li>[03.05.2012] Verbale per la correzione delle domande aperte nelle classi campione I secondaria primo grado</li> <li>[03.05.2012] Verbale per la correzione delle domande aperte nelle classi campione II secondaria secondo grado</li> </ul>                                                                                                    |
| A] Area istituzioni scolastiche                      |                                                                                                    |
| 0] Area Osservatori SNV                              | [30.04.2012] Manuale per l'osservatore esterno SNV 2011-2012                                                                                                    |
| [T] Materiali per gli Osservatori                    | <ul> <li>[30.04.2012] Verbale di apertura del plico degli strumenti di rilevazione SNV 2011-2012 nelle classi campione</li> <li>[20.04.2012] Verbale di apertura del plico degli strumenti di rilevazione SNV 2011-2012 nelle classi campione pon-campione</li> </ul>                                                                                                    |
| F] Area Staff SNV                                    | <ul> <li>[30.04.2012] Verbale di apertara dei pico degli scramenti di ritevazione SNV 2011-2012 nelle classi campione non-campione</li> <li>[30.04.2012] Verbale di somministrazione degli strumenti di ritevazione SNV 2011-2012 nelle classi campione di II primaria</li> </ul>                                                                                                    |
| [C] Contatti                                         | <ul> <li>[30.04.2012] Verbale di somministrazione degli strumenti di rilevazione SNV 2011-2012 nelle classi campione di V primaria</li> <li>[30.04.2012] Verbale di somministrazione degli strumenti di rilevazione SNV 2011-2012 nelle classi campione di I secondaria di primo grado</li> <li>[30.04.2012] Verbale di somministrazione degli strumenti di rilevazione SNV 2011-2012 nelle classi campione di I secondaria di primo grado</li> </ul> |

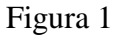

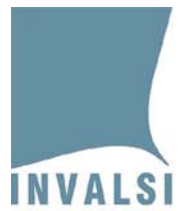

INVALSI Istituto nazionale per la valutazione del sistema educativo di istruzione e di formazione

Ente di Diritto Pubblico Decreto Legislativo 286/2004

#### Materiali per gli Osservatori SNV

- [07.05.2012] Manuale per l'utilizzo della maschera inserimento dati classi II e Vcampione scuola primaria
- [07.05.2012] Manuale per l'utilizzo della maschera inserimento dati classi I campione scuola primaria
- [07.05.2012] Manuale per l'utilizzo della maschera inserimento dati classi II campione scuola secondaria di II grado
- [07.05.2012] Maschera inserimento dati classi II campione scuola primaria
- [07.05.2012] Maschera inserimento dati classi V campione scuola primaria
- = [07.05.2012] Maschera inserimento dati classi I campione scuola secondaria di I grado
- [07.05.2012] Maschera inserimento dati classi II campione scuola secondaria di II grado

#### Figura 2

Dalla pagina della figura 2 è possibile scaricare (*download*) la **maschera-risposte** relativa alla classe d'interesse<sup>1</sup>.

Dopo aver selezionato (facendo clic con il mouse) la **maschera-risposte** relativa alla classe di interesse, salvare la maschera in una cartella in cui saranno svolte le operazioni successive.

#### È FONDAMENTALE PRESTARE LA MASSIMA ATTENZIONE ALL'OPERAZIONE DI SALVATAGGIO DEL FILE POICHÉ TUTTE LE OPERAZIONI SUCCESSIVE VERRANNO EFFETTUATE IN AUTOMATICO NELLA CARTELLA PRESCELTA. SI PREGA QUINDI:

- 1. di scegliere una cartella di lavoro di facile accesso,
- 2. prima di effettuare qualsiasi operazione descritta nei paragrafi successivi assicurarsi che nella cartella sia presente il file Excel (<NOME\_PRESCELTO>.xls<sup>2</sup>).

## Si ricorda che l'esecuzione delle operazioni descritte effettuate senza il preventivo salvataggio in una cartella residente nel computer sul quale si lavora comporta la perdita di tutti i dati immessi.

<sup>&</sup>lt;sup>1</sup> Se a uno stesso osservatore sono state assegnate più classi, dovranno essere scaricate tutte le **maschere-risposte** relative alle classi di osservazione. Tale operazione di scarico di più file può essere effettuata sia nella stessa sessione di lavoro sia in sessioni differenti, ossia in momenti distinti.

 $<sup>^{2}</sup>$  In automatico il sistema propone come nome del file **livello>.xls** (ad esempio, II\_primaria.xls, V\_primaria.xls, ecc.). È possibile sceglierne anche un altro. In ogni caso, si consiglia o di lasciare quello proposto dal sistema o di sceglierne uno sufficientemente evocativo che ne consenta la facile identificazione.

<sup>5</sup> A.S. 2011-12 – Pubblicato il 7.05.2012 – MANUALE PER L'UTILIZZO DELLE MASCHERE PER L'ACQUISIZIONE DELLE RISPOSTE DEGLI ALLIEVI DELLE <u>CLASSI CAMPIONE DELLA SCUOLA</u> <u>SECONDARIA DI SECONDO GRADO (CLASSE II)</u>

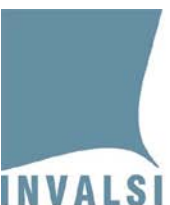

# 3. L'apertura del file e l'attivazione della macro per l'inserimento dei dati

# 3.1 L'attivazione della macro per l'inserimento dei dati

Prima di illustrare le modalità di avvio e di apertura del file per l'inserimento dei dati è necessario richiamare l'attenzione dell'osservatore sul fatto che le prime operazioni di utilizzo della maschera-risposte devono essere effettuate mediante un computer connesso alla rete internet (si veda il successivo paragrafo 3.2).

Il file Excel scaricato dal sito dell'INVALSI, secondo le modalità indicate nel precedente paragrafo 2, contiene una MACRO che, una volta attivata, permette di utilizzare la **maschera-risposte** per consentire l'immissione dei dati. All'apertura del file occorrerà attivare la MACRO: tale operazione di attivazione può variare leggermente in base alla versione di OFFICE installata.

# • **OFFICE versione 2003 o precedenti**

Se le impostazioni sono già quelle corrette, aprendo il file scaricato dal sito dell'INVALSI, si aprirà una finestra come in figura 3.

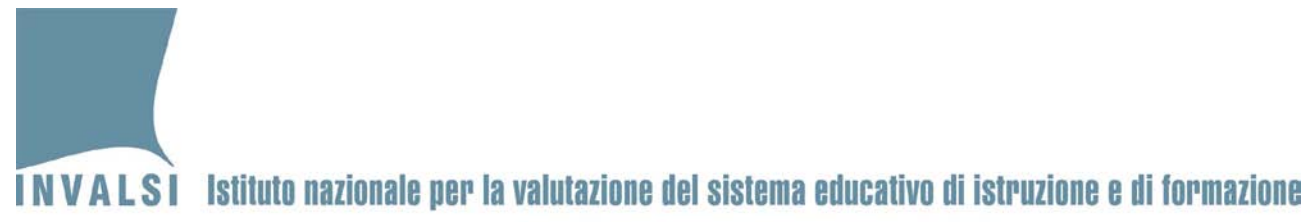

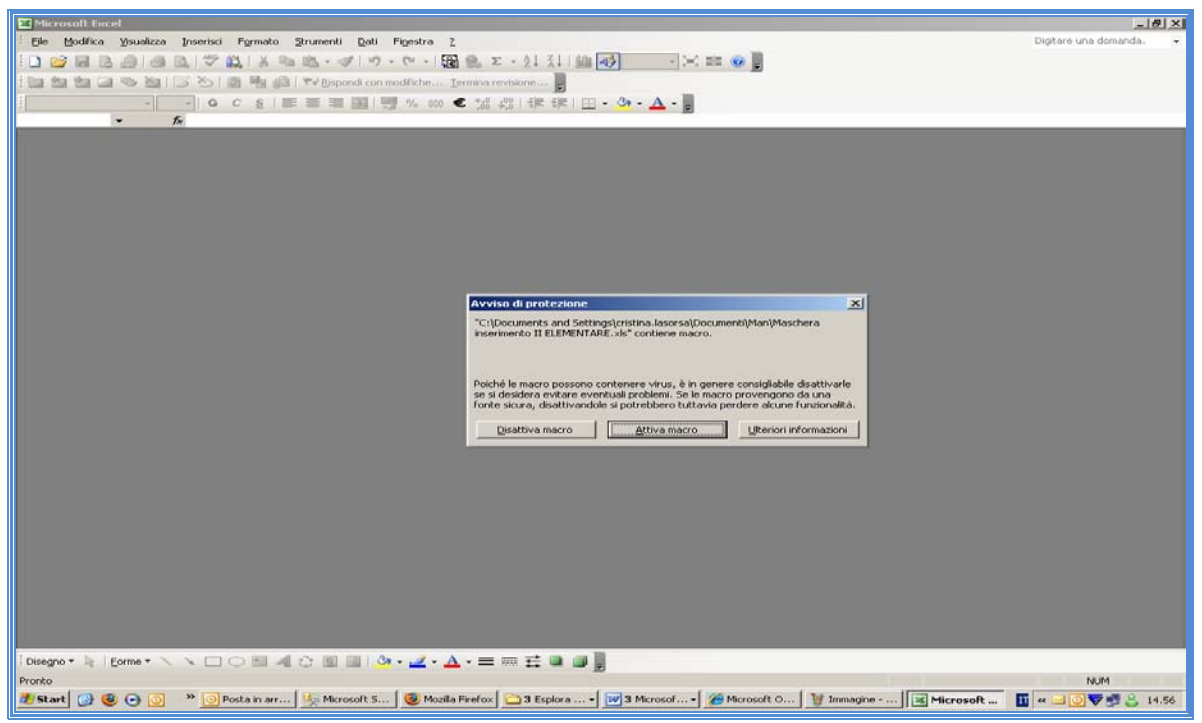

Figura 3

Cliccare sulla voce Attiva macro e si aprirà la maschera della figura 4.

| *                            |                        |                |   |
|------------------------------|------------------------|----------------|---|
| SNV2012 - Selezione attività |                        |                | × |
|                              |                        |                |   |
| Inserire i dati della clas   | ise:                   |                |   |
| Meccanografico Me            | ccanografico plesso    | Classe         |   |
|                              | •                      |                | • |
| ,                            |                        | ,              |   |
| Accedi alla r                | naschera per l'inserin | nento dati     |   |
| Prova prelimi                | nare di lettura e Prov | /a di italiano |   |
|                              |                        |                |   |
| Accedi alla r                | naschera per l'inserin | nento dati     |   |
| I                            | Prova di matematica    |                |   |
|                              |                        |                | _ |
|                              |                        |                | - |
|                              |                        |                | _ |
|                              |                        |                |   |
| Cr                           | ea copia per INVALS    |                |   |
|                              |                        |                |   |
|                              | Chiudi applicazione    |                |   |
|                              |                        |                |   |
|                              |                        |                |   |

Figura 4<sup>3</sup>

<sup>&</sup>lt;sup>3</sup> L'immagine della figura 4 si riferisce alla classe seconda primaria. Essa differisce da quella per la classe seconda della scuola secondaria di secondo grado solo per la denominazione delle prove. Infatti, per la classe seconda della scuola secondaria di secondo grado il primo bottone di accesso alle prove riguarda la prova di italiano e il secondo quella di matematica e il questionario studente.

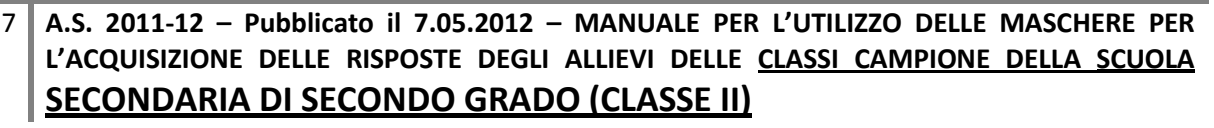

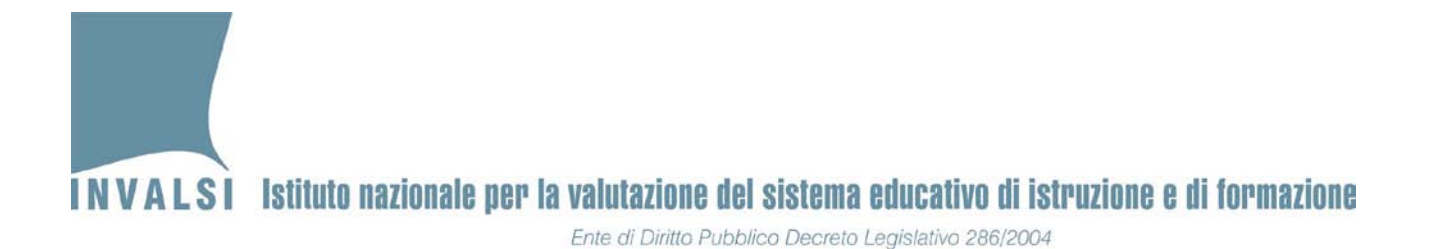

Se invece le impostazioni del computer non sono quelle previste per l'attivazione di una macro, all'apertura del file comparirà una finestra come in figura 5.

| M 🔤        | icrosoft Excel - M             | aschera_inserimen           | to_I_ciclo_           | v2.0.xls                                          |                                           |                       |                                   |                                                                      |                                             |                       |      | _ <del>_</del> _ ×                                              |
|------------|--------------------------------|-----------------------------|-----------------------|---------------------------------------------------|-------------------------------------------|-----------------------|-----------------------------------|----------------------------------------------------------------------|---------------------------------------------|-----------------------|------|-----------------------------------------------------------------|
| :0)        | <u>File M</u> odifica <u>V</u> | įsualizza <u>I</u> nserisci | F <u>o</u> rmato      | <u>5</u> trumenti <u>D</u> ati Fi                 | <u>n</u> estra <u>?</u>                   |                       |                                   |                                                                      |                                             |                       | (    | Digitare una domanda. 🛛 👻 🗕 🗗 🗙                                 |
| 1          | 🞽 🛃 💪 🍙                        | 🛃 💁   🍣 📖                   | ሯ 🗈 🛍                 | <b>- ∛</b> 10 - 0                                 | - 🕃 🧕 Σ                                   | - 2↓ 2                | (†   🛄 🛷                          | 100% 🔹 🔀 🖬 🕝 💂                                                       |                                             |                       |      |                                                                 |
| 1          | 12 12 🖾 😳                      | ا 💆 ا 🕉 🖾 ا 🕍               | t 📴 🕅                 | <u>Rispondi con modific</u>                       | he <u>T</u> ermina rev                    | isione                | -                                 |                                                                      |                                             |                       |      |                                                                 |
| Aria       | l                              | • 10 • <b>G</b> C           | s I 📰 🗏               | 🗄 🔳 🛃 📑 %                                         | 000 € 號 🗳                                 | 0                     | ≢   🖽 - 🤇                         | » • <u>A</u> • -                                                     |                                             |                       |      |                                                                 |
|            | -                              | fx                          |                       |                                                   |                                           |                       |                                   |                                                                      |                                             |                       |      |                                                                 |
| 1          | A<br>Codice Classe             | B<br>Codice Studente        | C                     | D<br>Tino candidato                               | E<br>Cittadinanza                         | F                     | G<br>Disahilità                   | H<br>Prova nersonalizzata                                            | Anno nascita                                | J<br>Mese nascita     |      | Riquadro attività iniziale 🛛 🔻 🗙                                |
| 2          | cource crasse                  | cource stateme              | 30210110              |                                                   | Cittaunianza                              | 00000                 | Disabilita                        |                                                                      | Anno naseita                                | Wese Husertu          |      | 🐵   🕙   🟠 ]                                                     |
| 3          |                                |                             |                       |                                                   |                                           |                       |                                   |                                                                      |                                             |                       | _    | Microsoft Office Online                                         |
| 4          |                                |                             |                       |                                                   |                                           |                       |                                   |                                                                      |                                             |                       |      | <ul> <li>Vai a Microsoft Office Online</li> </ul>               |
| 6          |                                |                             |                       |                                                   |                                           |                       |                                   |                                                                      |                                             |                       |      | <ul> <li>Le ultime novità sull'utilizzo di<br/>Excel</li> </ul> |
| 7          |                                |                             |                       |                                                   |                                           |                       |                                   |                                                                      |                                             |                       |      | Aggiorna automaticamente                                        |
| 9          |                                | Microso                     | It Excel              |                                                   |                                           |                       |                                   |                                                                      |                                             | ×                     |      | Altro                                                           |
| 10         |                                |                             | Le macro<br>attendibi | o sono disabilitate pero                          | thé il livello di prot                    | ezione è i<br>macro à | impostato su E<br>possibile impo- | levato e alle macro non è assi<br>stare un livello di protezione in  | ciato alcun certific<br>feriore (onzione p  | ato<br>on considiata) |      | Cerca:                                                          |
| 12         |                                |                             | oppure r              | ichiedere all'autore di                           | apporre la firma d                        | igitale alle          | e macro tramit                    | e un certificato emesso da un'                                       | autorità di certifica                       | azione.               | - 11 | →                                                               |
| 13         |                                |                             | Nasco                 | ondi Guida << 📗                                   | Apri nella finestra                       | i della Gui           | ida                               |                                                                      |                                             |                       |      | Esempio: "Stampare più copie"                                   |
| 14         |                                |                             |                       |                                                   |                                           |                       |                                   |                                                                      |                                             |                       |      | Apri                                                            |
| 16         |                                | È po                        | ssibile che           | questo errore si v                                | erifichi per i se                         | guenti n              | notivi:                           |                                                                      |                                             | -                     |      | Prova 01.xls                                                    |
| 17         |                                |                             | 1. Il livello         | di protezione per le m                            | acro è impostato s                        | iu:<br>ope dicati     | tivata automa                     | icamente. Der shilitare la mac                                       | ro procedere pel p                          |                       | _    | Referenti_2008_2009_PN.xls                                      |
| 18         |                                |                             | • Lie<br>seg          | juente:                                           | iata, ilia questa vi                      | ene uisau             |                                   | ocamence. Per abilicare la mac                                       | ro procedere nem                            |                       |      | classi estratte_lombardia.xls                                   |
| 20         |                                |                             | 1.                    | protezione su Alto                                | selezionando l'opz                        | ione corri            | imenti. Nella<br>ispondente.      | finestra di dialogo Protezion                                        | e, impostare il live                        |                       |      | classi estratte.xls                                             |
| 21         |                                |                             | 2.                    | Chiudere il file e tut<br>utilizzano l'applicazio | te le altre istanze<br>one corrente.      | dell'applic           | azione in esec                    | uzione sul computer, nonché l                                        | tutti i programmi ch                        | ne                    |      |                                                                 |
| 22         |                                |                             | 3.                    | Aprire nuovamente                                 | il file, esaminare i<br>ili le macro prov | dettagli d            | del certificato d                 | li attendibilità e selezionare la<br>ditore se si ritiene affidabile | casella <b>Consider</b> a<br>il certificato | a 🗾                   |      | Crea una nuova cartella di<br>lavoro                            |
| 24         |                                |                             |                       |                                                   |                                           |                       | ок                                |                                                                      |                                             |                       |      |                                                                 |
| 25<br>26   |                                |                             | 1                     |                                                   |                                           |                       |                                   |                                                                      |                                             |                       | - 11 |                                                                 |
| 27         |                                |                             |                       |                                                   |                                           |                       |                                   |                                                                      |                                             |                       |      |                                                                 |
| 28         |                                |                             |                       |                                                   |                                           |                       |                                   |                                                                      |                                             |                       |      |                                                                 |
| 30         |                                |                             |                       |                                                   |                                           |                       |                                   |                                                                      |                                             |                       |      |                                                                 |
| 31         |                                |                             |                       |                                                   |                                           |                       |                                   |                                                                      |                                             |                       |      |                                                                 |
| 32         |                                |                             |                       |                                                   |                                           |                       |                                   |                                                                      |                                             |                       |      |                                                                 |
| 34         |                                |                             |                       |                                                   |                                           |                       |                                   |                                                                      |                                             |                       |      |                                                                 |
| 35         |                                |                             |                       |                                                   |                                           |                       |                                   |                                                                      |                                             |                       |      |                                                                 |
| 36         | ▶ ► ► Registraz                | ione Dati /                 |                       |                                                   |                                           |                       | 11                                |                                                                      |                                             | 1                     |      |                                                                 |
| Dise       | gno 🕶 🔓   Eorme                | • \ \ □0                    | 🔺 📣 🙆                 | 🔹 🛃 🖄 - 🎿                                         | <u>/ • A</u> • ≡ ≣                        | ≡                     |                                   |                                                                      |                                             |                       |      |                                                                 |
| Pront      | 0                              |                             |                       |                                                   |                                           |                       |                                   |                                                                      |                                             |                       |      | NUM                                                             |
| <b>đ</b> 5 | tart 🚱 🕲 🕞                     | 🕘 🔹 🙆 Posta                 | inviata - Mi          | . 🖂 Senza nome -                                  | Me 🔄 Ricero                               | a avanza              | ita 🔣 M                           | icrosoft Excel 🥖 Micros                                              | soft Outlook                                | Ricerca: Outlook      |      | T « 🖂 🖸 🟹 🐺 🗐 🔔 14.33                                           |
|            |                                |                             |                       |                                                   |                                           |                       | Figu                              | ra 5                                                                 |                                             |                       |      |                                                                 |

Fare clic su OK e nel menu **Strumenti** selezionare la voce **Macro** e poi **Protezione** come illustrato in figura 6.

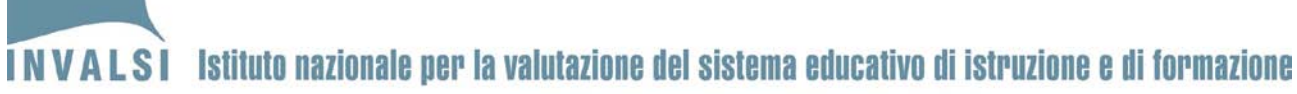

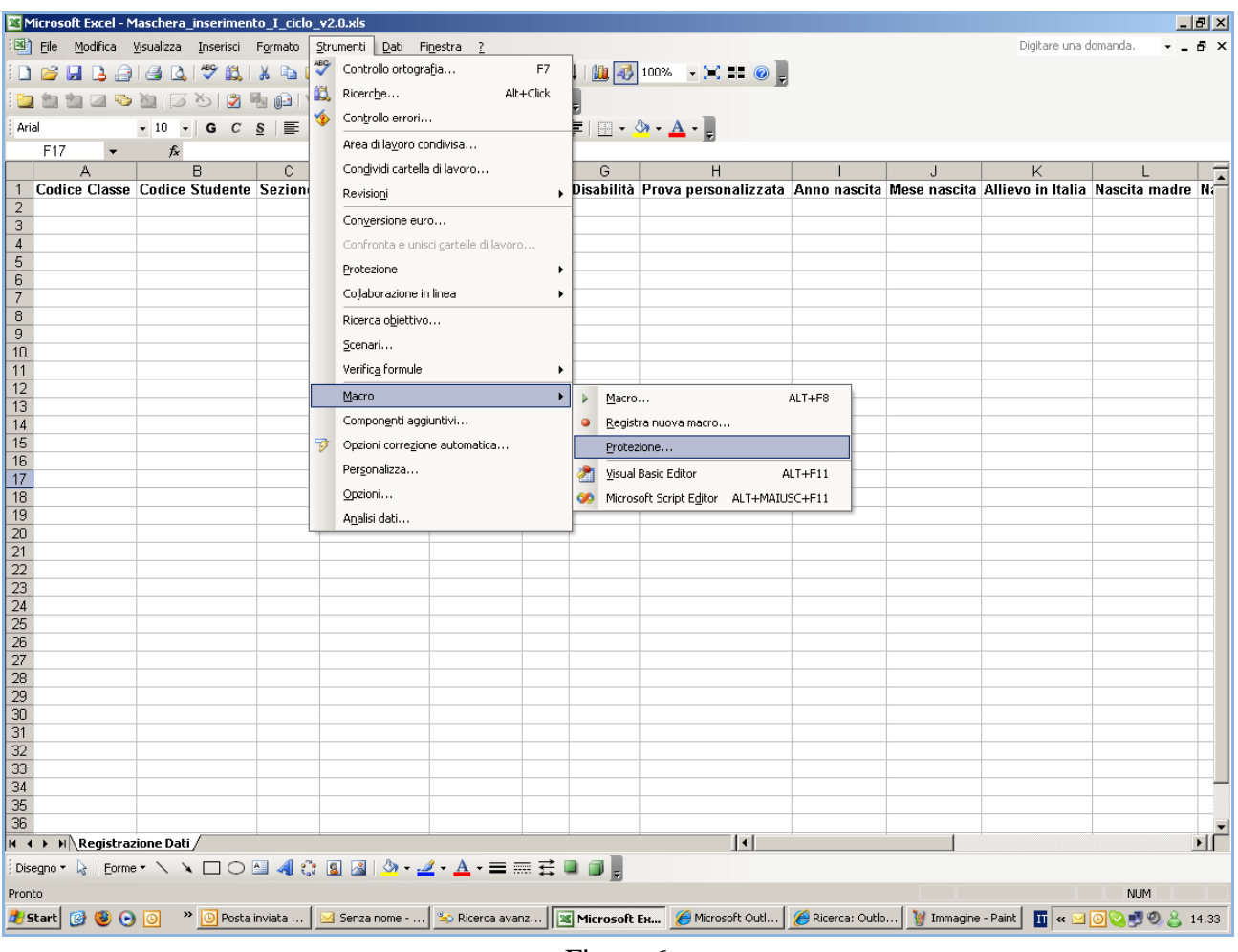

Figura 6

Cliccare su Protezione: si aprirà la finestra di figura 7.

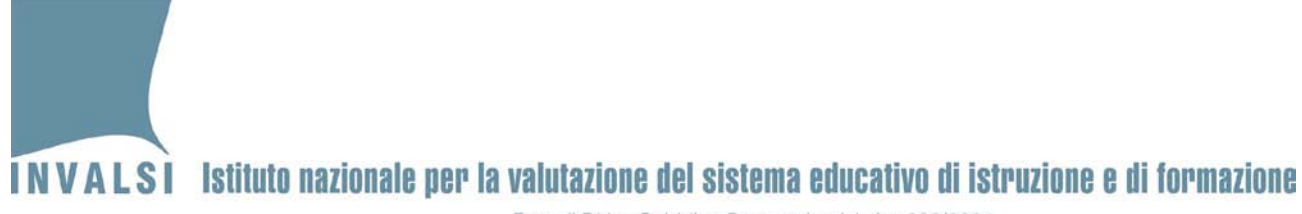

Selezionare la voce "Medio ..." e poi cliccare su OK.

|          | licrosoft Excel - M            | aschera_inserimen    | to_I_ciclo_    | v2.0.xls                          |                           |                |                                    |                                       |                  |                   |                        |               | . 8 × |
|----------|--------------------------------|----------------------|----------------|-----------------------------------|---------------------------|----------------|------------------------------------|---------------------------------------|------------------|-------------------|------------------------|---------------|-------|
| :2       | <u>File M</u> odifica <u>V</u> | įsualizza Inserisci  | Formato        | <u>S</u> trumenti <u>D</u> ati Fi | i <u>n</u> estra <u>?</u> |                |                                    |                                       |                  |                   | Digitare una d         | lomanda. 👻 🗕  | . 8 × |
| 1        | 💕 🛃 🔓 🚔                        | 🖪 🛕 💝 🛍              | ሯ 🗈 🛢          | L • 🛷 🛛 🕫 🖓                       | - 🕃 🧕 Σ                   | - <u>A</u> ↓ Z | 🕴 🛍 🌆                              | 100% 👻 🔀 🕘 💂                          |                  |                   |                        |               |       |
| 1        | 1 12 12 22 💿                   | ا 😒 ا 🏷 🖾 ا          | h 🔂   🕅        | ₽ <u>R</u> ispondi con modific    | :he <u>T</u> ermina revi  | sione          | ÷                                  |                                       |                  |                   |                        |               |       |
| Ari      | al                             | • 10 • G C           | <u>s</u>   📰 🗏 | 🗄 🗏 📴 🛒 %                         | 000 € 5,0 ,00             | 3   🚛 (        | 🗐 🗉 🗸                              | <u>&gt;</u> - <u>A</u> - <sub>₹</sub> |                  |                   |                        |               |       |
|          | F17 🔻                          | fx                   | -              | _                                 |                           |                |                                    |                                       |                  |                   |                        |               |       |
| 1        | A<br>Codice Classe             | B<br>Codice Studente | C              | D<br>Tino candidato               | E<br>Cittadinanza         | F              | G<br>Disahilità                    | H<br>Prova nersonalizzata             | Anno nascita     | J<br>Mese nascita | K<br>Allievo in Italia | Nascita madro |       |
| 2        | Course Crasse                  | oouree oraconte      | ootiono        | Tipo culturado                    | Cittaumanea               | 00000          | Diodonita                          | riora personanzzaka                   |                  | mode maderia      |                        |               |       |
| 3        |                                |                      |                |                                   | Protezione                |                |                                    |                                       | ? X              |                   |                        |               | - 1   |
| 5        |                                |                      |                |                                   | Livelle di evelenier      | n lei          | a sur sur sur de la la             | 1                                     |                  |                   |                        |               |       |
| 6        |                                |                      |                |                                   |                           |                | icon <u>a</u> ccentuibili          |                                       |                  |                   |                        |               | - 1   |
| 8        |                                |                      |                |                                   | Tutte le altre i          | nacro fin      | o eseguite solo<br>mate e prive di | i firma saranno disattivate.          | ni accendibili.  |                   |                        |               |       |
| 9        |                                |                      |                |                                   | C <u>E</u> levato. Sarar  | nno eseg       | uite solo macro                    | o con firma digitale e provenie       | enti da fonti    |                   |                        |               |       |
| 11       |                                |                      |                |                                   | attendibili. Le           | macro pr       | ive di firma dig                   | itale saranno disattivate auto        | maticamente.     |                   |                        |               |       |
| 12       |                                |                      |                | ~                                 | C Passo (scolta)          | ossibile a     | ielists). Nos u                    | guire macro potenzialmente p          | pericolose.      |                   |                        |               |       |
| 14       |                                |                      |                |                                   | macro potenzi             | almente        | non sicure. Uti                    | lizzare questa impostazione s         | olo se si        |                   |                        |               | - 1   |
| 15       |                                |                      |                |                                   | controllati.              | program        | ina anuvirus o :                   | se cucci i uocumenci ua aprire        | Verigono         |                   |                        |               |       |
| 16       |                                |                      |                |                                   |                           |                |                                    |                                       |                  |                   |                        |               |       |
| 18       |                                | /                    |                |                                   |                           |                |                                    |                                       |                  |                   |                        |               |       |
| 19       |                                |                      |                |                                   |                           |                |                                    |                                       |                  |                   |                        |               |       |
| 21       |                                |                      |                |                                   |                           |                |                                    |                                       |                  |                   |                        |               |       |
| 22       |                                |                      |                |                                   |                           |                |                                    |                                       |                  |                   |                        |               | - 1   |
| 24       |                                |                      |                |                                   |                           |                |                                    | ОК                                    | Annulla          |                   |                        |               |       |
| 25       |                                |                      |                |                                   |                           |                |                                    |                                       |                  |                   |                        |               |       |
| 27       |                                |                      |                |                                   |                           |                |                                    |                                       |                  |                   |                        |               |       |
| 28       |                                |                      |                |                                   |                           |                |                                    |                                       |                  |                   |                        |               |       |
| 30       |                                |                      |                |                                   |                           |                |                                    |                                       |                  |                   |                        |               |       |
| 31       |                                |                      |                |                                   |                           |                |                                    |                                       |                  |                   |                        |               |       |
| 32       |                                |                      |                |                                   |                           |                |                                    |                                       |                  |                   |                        |               |       |
| 34       |                                |                      |                |                                   |                           |                |                                    |                                       |                  |                   |                        |               |       |
| 36       |                                |                      |                |                                   |                           |                |                                    |                                       |                  |                   |                        |               |       |
| 14 4     | ► H\Registraz                  | ione Dati /          |                | 1                                 |                           |                | 11                                 | 1                                     | 1                |                   |                        | -             | ١Ē    |
| Dis      | egno 🔹 🔓   Eorme               | · / × □ 0            | 🔺 🖪 🔅          | 📓 🔏   🌺 • 🚄                       | <mark>4 - 🔺 -</mark> 🚍 🖩  | ≣₿             | a 🗊 📜                              |                                       |                  |                   |                        |               |       |
| Pron     | to                             |                      |                |                                   |                           | 15             |                                    |                                       |                  |                   |                        | NUM           |       |
| <u>#</u> | itart 📝 🕘 🕞                    | O Posta              | inviata        | 🖂 Senza nome                      | 🔄 💫 Ricerca avan          | z              | Microsoft E                        | 🛪 🥖 Microsoft Outl                    | 🏉 Ricerca: Outlo | o 🦉 Immagine      | 2.b 👖 « 🖂              | 000000        | 14.36 |
|          |                                |                      |                |                                   |                           | ]              | Figura                             | .7                                    |                  |                   |                        |               |       |

Chiudere e riaprire nuovamente il file scaricato dal sito dell'INVALSI. Si aprirà la finestra della figura 3 e, cliccando su **Attiva Macro**, comparirà la maschera riprodotta in figura 4.

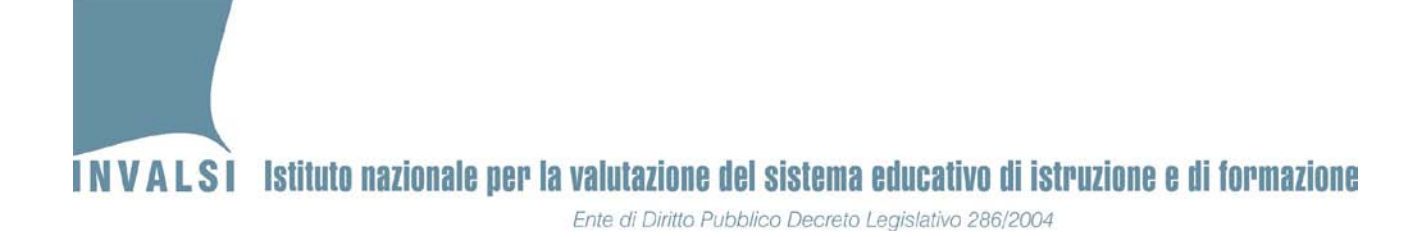

## **OFFICE versione 2007**

All'avvio del file Excel, qualora non compaia direttamente la maschera della figura 4, verrà visualizzata una schermata come in figura 8:

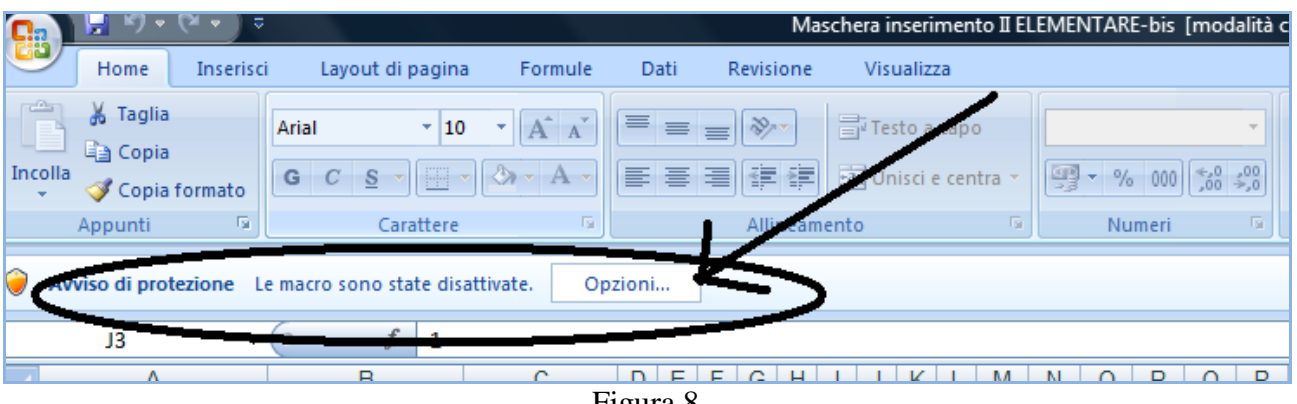

Figura 8

Fare clic sul pulsante **Opzioni:** si aprirà la finestra della figura 9.

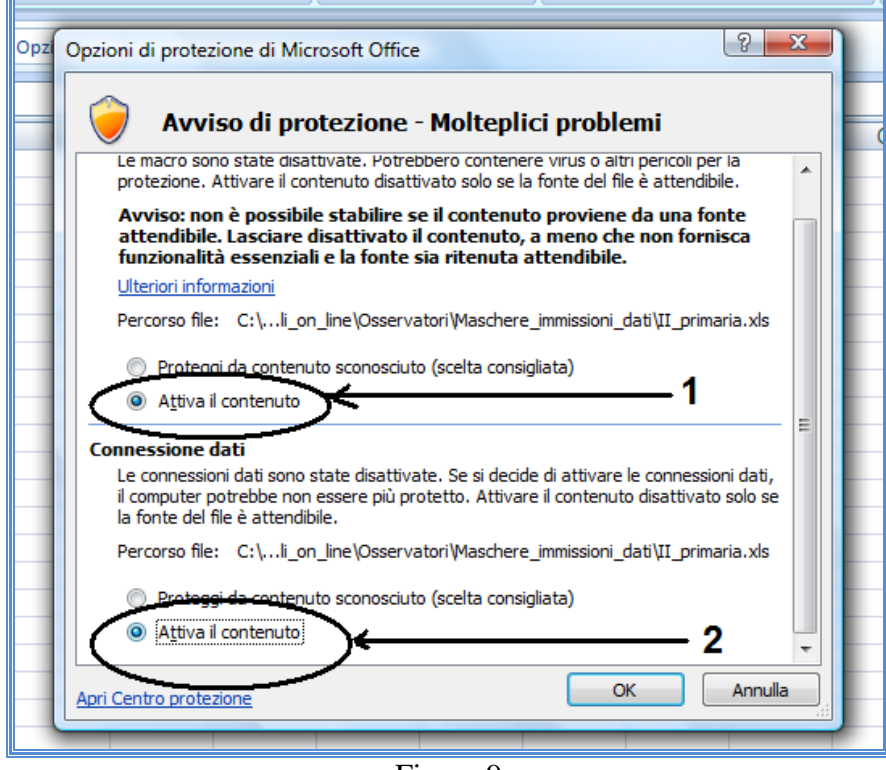

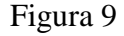

A.S. 2011-12 – Pubblicato il 7.05.2012 – MANUALE PER L'UTILIZZO DELLE MASCHERE PER 11 L'ACQUISIZIONE DELLE RISPOSTE DEGLI ALLIEVI DELLE CLASSI CAMPIONE DELLA SCUOLA SECONDARIA DI SECONDO GRADO (CLASSE II)

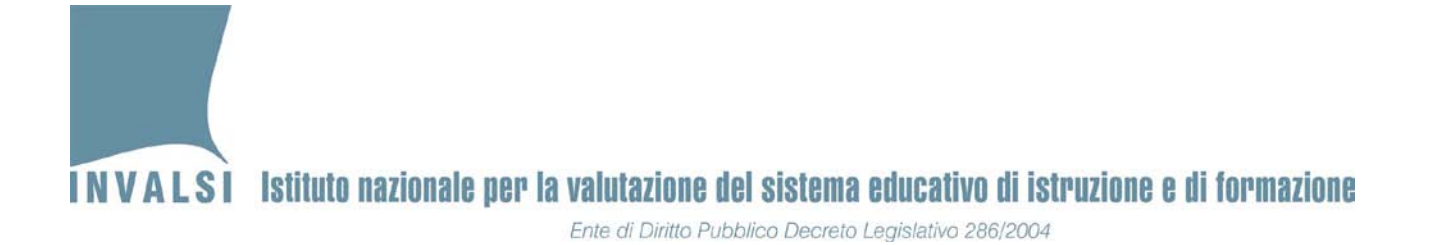

Per poter utilizzare tutte le funzioni della **Maschera-risposte** è necessario selezionare (facendo clic all'interno del pallino) sia la voce **Attiva il contenuto** indicata dal cerchio numero 1 della figura 9, sia la voce **Attiva il contenuto** indicata dal cerchio numero 2 della figura 9.

La prima attivazione (cerchio numero 1) consente di attivare la macro che permette il funzionamento della **Maschera-risposte**, mentre la seconda (cerchio numero 2) consente il caricamento dei dati associati allo studente e già inseriti dalla segreteria nelle settimane precedenti<sup>4</sup>. <u>Si richiama pertanto l'attenzione sulla necessità di effettuare le predette attivazioni su un computer connesso alla rete internet nel momento in cui sono effettuate le attivazioni stesse</u>.

## • OFFICE versione 2010

All'avvio del file Excel, qualora non compaia direttamente la maschera della figura 4, verrà visualizzata una schermata come in figura 10:

|         | Anai           | 11                    | AA                   | - = =            | 3/           | Ele testo a cabo       |               | Generale       | •                  | <b></b>                       |
|---------|----------------|-----------------------|----------------------|------------------|--------------|------------------------|---------------|----------------|--------------------|-------------------------------|
| Incolla | GC             | <u>s</u> - <u>s</u> - | <u></u> . <u>A</u> . | ■ ■ ■            |              | 💀 Unisci e alline      | a al centro 👻 | <u>-</u> % 000 | 4,0 ,00<br>,00 →,0 | Formattazione<br>condizionale |
| Appunti | Es.            | Carattere             | Est.                 |                  | Allin        | eamento                | 5             | Numeri         | 5                  |                               |
| l Avvis | so di sicurezz | a Il contenuto        | attivo è stato i     | n parte disattiv | ato. Fare cl | ic per ulteriori detta | gli. Abili    | ita contenuto  |                    |                               |
|         | A1             | <b>-</b> (0           | $f_{x}$              |                  |              |                        |               |                | /                  |                               |
| A       | В              | С                     | D                    | E                | F            | G 🗡 H                  |               | J              | K                  | L                             |
| 1       |                |                       |                      |                  |              | $\nearrow$             |               |                |                    |                               |
| 2       |                |                       |                      |                  |              |                        |               |                |                    |                               |
| 3       |                |                       |                      |                  |              |                        |               |                |                    |                               |
| 4       |                |                       |                      | -                |              |                        |               |                |                    |                               |
| 5       |                |                       |                      |                  |              |                        |               |                |                    |                               |

Figura 10

Fare clic sul pulsante Abilita il contenuto: si aprirà la finestra della figura 4.

<sup>&</sup>lt;sup>4</sup> È possibile che, in base alle impostazioni del computer sul quale si opera, la parte cerchiata e contrassegnata dal numero 2 non sia proposta, come invece mostrato in figura 9.

<sup>12</sup> A.S. 2011-12 – Pubblicato il 7.05.2012 – MANUALE PER L'UTILIZZO DELLE MASCHERE PER L'ACQUISIZIONE DELLE RISPOSTE DEGLI ALLIEVI DELLE <u>CLASSI CAMPIONE DELLA SCUOLA</u> <u>SECONDARIA DI SECONDO GRADO (CLASSE II)</u>

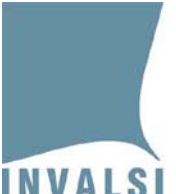

# 3.2 L'inserimento dei dati

Una volta che è stata attivato il funzionamento delle macro, come indicato nel precedente paragrafo 3.1, è possibile procedere con l'inserimento dei dati.

È necessario che le operazioni di seguito illustrate, fino all'inserimento e relativo salvataggio del primo allievo<sup>5</sup>, siano effettuate con un computer connesso ad internet. In questo modo verranno acquisiti, se comunicati dalle scuole, direttamente dagli archivi dell'INVALSI le informazioni di contesto degli studenti trasmesse dalla segreteria della scuola.

#### BOX 1 – L'acquisizione automatica dei dati

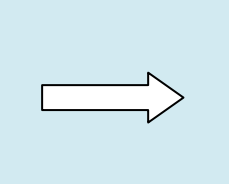

L'attivazione della **Maschera-risposte** con un computer collegato e connesso a internet consentirà all'osservatore di poter utilizzare tutti i dati già inseriti dalla segreteria nei *data base* dell'INVALSI (**codice plesso, classi campione del plesso, codici studente, informazioni di contesto dello studente, ecc.** 

Dopo essersi assicurati che il computer è collegato ad internet, è possibile iniziare l'inserimento dei dati relativi alle risposte del primo allievo, anche se dovesse apparire il messaggio "Caricamento dati di contesto non riuscita" (vedi Figura 21).

All'attivazione della MACRO, dopo l'apertura del file <NOME\_PRESCELTO>.xls, si visualizza una maschera come quella della figura 11.

<sup>&</sup>lt;sup>5</sup> Dopo l'inserimento e salvataggio dei dati relativi al primo allievo non è più necessario che il computer sia collegato e connesso ad internet.

# NVALSI Istituto nazionale per la valutazione del sistema educativo di istruzione e di formazione

Ente di Diritto Pubblico Decreto Legislativo 286/2004

| SNV2012 - Selezione attività                                     | × |
|------------------------------------------------------------------|---|
| Inserire i dati della classe:                                    |   |
| Meccanografico Meccanografico plesso Classe                      | • |
|                                                                  | _ |
| Accedi alla maschera per l'inserimento dati<br>Prova di italiano |   |
| Accadi alla masshara par l'insarimanta dati                      |   |
| Prova di matematica e Questionario studente                      |   |
| Crea scheda dello studente:                                      | - |
|                                                                  |   |
| Crea copia per IIIVALSI                                          |   |
| Chiudi applicazione                                              |   |
|                                                                  |   |

Figura 11

Inserire nel campo **Meccanografico** il codice meccanografico<sup>6</sup> della scuola (istituzione principale) in cui si effettua l'osservazione. Terminato l'inserimento del codice meccanografico nel campo **Meccanografico**, il cursore si sposta automaticamente nel campo successivo, ossia **Meccanografico plesso**. Mediante un clic sul triangolino nella parte destra del riquadro del campo **Meccanografico plesso**, si apre un elenco a tendina con i codici di tutti plessi associati all'istituzione scolastica il cui codice meccanografico è stato inserito nel campo **Meccanografico**. La figura 12 mostra un esempio per la scuola RMIS000000.

| SNV2012 - Selezione at                    | tività                                                    |          |
|-------------------------------------------|-----------------------------------------------------------|----------|
| Inserire i dati del                       | a classe:                                                 | -        |
| Meccanografico<br>RMIS000000<br>Tipologia | Meccanografico plesso Classe                              | <b>•</b> |
|                                           |                                                           | •        |
| Accedi                                    | alla maschera per l'inserimento dati<br>Prova di italiano |          |

Figura 12

<sup>&</sup>lt;sup>6</sup> Il codice meccanografico è formato da dieci caratteri, i primi due dei quali sono identificativi della provincia in cui si trova l'istituzione scolastica principale. Se l'osservatore non è conoscenza del codice meccanografico dell'istituzione scolastica presso la quale effettua l'osservazione, è sufficiente chiedere tale informazione presso la segreteria della scuola. <u>Si precisa che nel campo Meccanografico va inserito il codice meccanografico dell'istituzione principale</u> <u>dalla quale dipende il plesso in cui si effettua l'osservazione</u>.

<sup>14</sup> A.S. 2011-12 – Pubblicato il 7.05.2012 – MANUALE PER L'UTILIZZO DELLE MASCHERE PER L'ACQUISIZIONE DELLE RISPOSTE DEGLI ALLIEVI DELLE <u>CLASSI CAMPIONE DELLA SCUOLA</u> <u>SECONDARIA DI SECONDO GRADO (CLASSE II)</u>

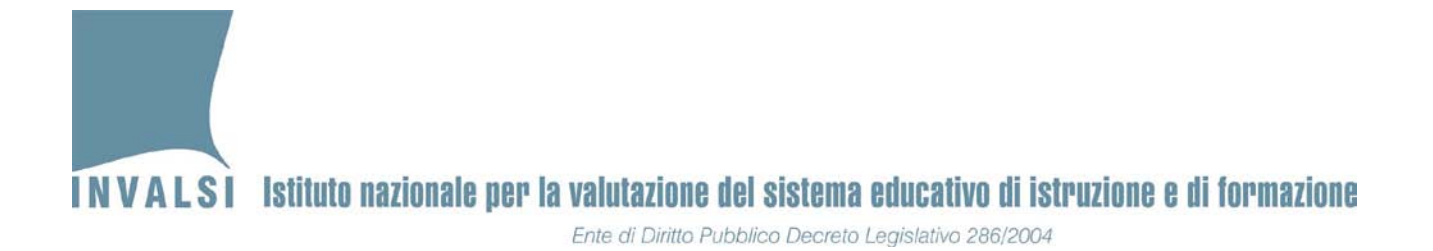

Dal menu a tendina del campo **Meccanografico plesso**, scegliere mediante un semplice clic il plesso presso il quale si effettua l'osservazione. Nell'esempio in esame, presso l'istituzione scolastica principale, il cui codice è RMIS000000, è presente il plesso con codice RMPC000001 con due classi campione.

Dopo aver selezionato il plesso, fare clic sul triangolino nella parte destra del riquadro del campo **Classe** per visualizzare l'elenco delle classi campione presenti in quel plesso. La figura 13 mostra un esempio, sempre per la scuola RMIS000000.

| lineamento          | E.                 | Numeri          | Ta l        | Stili    |
|---------------------|--------------------|-----------------|-------------|----------|
| SNV2012 - Selezione | attività           |                 |             | <b>•</b> |
| Inserire i dati de  | lla classe:        |                 |             |          |
| Meccanografico      | Meccano<br>RMPC000 | ografico plesso | Classe      | <b>_</b> |
|                     | $\rightarrow$      |                 | ]           |          |
|                     |                    | ora por l'incor | imente dati |          |
| Accer               | Prov               | va di italiano  |             |          |
| Acced               | li alla masch      | era der l'inser | imento dati |          |
|                     |                    |                 |             |          |
|                     | т                  | 1.0             |             |          |

Figura 13

Nell'esempio in esame, presso il plesso RMPC000001 sono presenti due classi campione. Come indicato nella parte evidenziata con un cerchio, la maschera riporta anche la **tipologia**, ossia l'indirizzo di studio che può aiutare a individuare la classe per la quale devono essere inseriti i dati. Selezionare mediante un semplice clic la classe d'interesse. A questo punto il file è pronto per l'inserimento dei dati delle prove del primo allievo della classe campione nella quale si effettua l'osservazione.

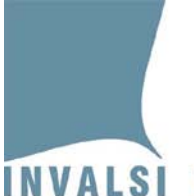

BOX 2 – L'inserimento dei dati delle prove in momenti diversi È possibile inserire i dati delle prove di uno stesso allievo anche in tempi diversi. Nell'esempio della figura 13 è possibile inserire prima i dati relativi alla Prova d'Italiano e in un secondo momento della Prova di matematica e del Questionario studente (si veda la premessa, paragrafo 1). É importante però che per una determinata classe sia creato UN SOLO FILE PER L'INVALSI (copia per l'INVALSI). Ciò significa che l'inserimento dei dati in più sessioni deve necessariamente avvenire sullo stesso file e NON in file separati.

Per inserire i dati delle prove, continuando nell'esempio della figura 13, fare clic sul pulsante Accedi alla maschera per l'inserimento dati Prova di Italiano. Il computer, con un tempo variabile in ragione del tipo di connessione alla rete internet<sup>7</sup>, propone una maschera come quella mostrata in figura 14.

| SNV 2012 - So           | :heda risposta s         | tudente - P | rova di italiano · | Scuola Se          | condaria di II Gra | do - classi I | I                          |               |                 |                     |                  | X  |
|-------------------------|--------------------------|-------------|--------------------|--------------------|--------------------|---------------|----------------------------|---------------|-----------------|---------------------|------------------|----|
| Meccanog                | grafico: RMIS            | 000000      | Med                | canografi          | ico plesso: RM     | IPC000001     |                            |               |                 |                     |                  | -  |
| Codice cla              | isse: 312049             | 991001      | Sezi               | one:               | LICEO CLASSICO     |               |                            |               |                 |                     |                  |    |
| 1 Studente              | <u>N° 01</u>             |             |                    |                    |                    |               |                            |               |                 |                     |                  | -1 |
| Codice stu              | udente: 3120             | 4999100101  | ▼ Cod              | ice SIDI:          | NON DISPON         | IBILE Me      | se di nascita:             | Ottobre       | Anno di I       | nascita:            | <=1993           |    |
| Sesso: M                | 1                        |             | Luo                | go di nas          | cita: Italia (o R  | epubblica d   | i San Marino)              |               | Età di arrivo i | n Italia:           |                  |    |
| Voto scrit<br>italiano: | t <b>to di</b><br>Non cl | assificato  | Vot<br>itali       | o orale di<br>ano: | Non classificat    | .0 ma         | to scritto di<br>tematica: | Non classific | ato mater       | orale di<br>matica: | Non classificato |    |
| Codice or               | ario settiman            | ale: Da 30  | a 34 ore           | I. ore set         | timanali di itali  | ano: 4 o      | re                         | N. ore sett   | imanali di mate | ematica:            | 4 ore            |    |
| Stato alu               | nno: F - Freq            | uentante    | •                  | п                  | po disabilità o    | bes: 0 -      | Nessuna disabilità         | ì             | •               |                     |                  |    |
| Prova di i              | italiano —               |             | Svolge la          | prova:             | si 💌               |               |                            |               |                 |                     |                  | -1 |
| A1                      | •                        | B9_a        | <b>•</b>           | <b>C1</b>          | <b>•</b>           | C12_a         | -                          | D8            | •               | F3_a                | <b>•</b>         |    |
| A2_a                    | •                        | <b>B9_b</b> | •                  | C2a_1              | •                  | C12_b         | <b>•</b>                   | D9            | •               | F3_b                | •                |    |
| A2_b                    | -                        | <b>B9_c</b> | •                  | C2a_2              | •                  | C12_c         | <b>•</b>                   | D10_a         | •               | F3_c                | <b>•</b>         |    |
| A2_c                    | <b>•</b>                 | <b>B9_d</b> | •                  | C2a_3              | •                  | C12_d         | <b>_</b>                   | D10_b         | •               | F3_d                | <b>•</b>         |    |
| A2_d                    | <b>_</b>                 | <b>B9_e</b> | <b></b>            | C2a_4              | <b>•</b>           | C12_e         | <b></b>                    | D10_c         | •               | F3_e                | <b>_</b>         |    |
| A3                      | <b>_</b>                 | <b>B9_f</b> | <b></b>            | C2a_5              | <b>•</b>           | C12_f         | <b></b>                    | D10_d         | •               | F3_f                | <b>_</b>         |    |
| A4                      | -                        | <b>B10</b>  | <b>_</b>           | C2a_6              | <b>•</b>           | C12_g         |                            | D10_e         | •               | F4                  | ·                |    |
| A5                      | •                        | B11         | •                  | C2b                | •                  | C12_h         |                            |               |                 | F5                  | •                |    |

Figura 14

A.S. 2011-12 – Pubblicato il 7.05.2012 – MANUALE PER L'UTILIZZO DELLE MASCHERE PER 16 L'ACQUISIZIONE DELLE RISPOSTE DEGLI ALLIEVI DELLE CLASSI CAMPIONE DELLA SCUOLA SECONDARIA DI SECONDO GRADO (CLASSE II)

Con connessioni ad internet molto lente, l'attivazione della maschera della figura 14 può richiedere anche fino a 50-60 secondi.

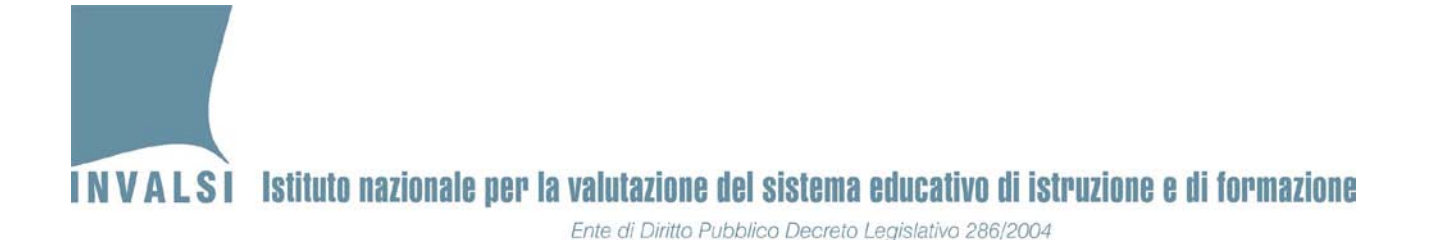

Come mostrato in figura 14, la **maschera-risposte** riporta in automatico una molteplicità di informazioni, di cui solo quattro sono modificabili dall'osservatore:

- 1. **Codice studente**. La maschera propone il primo codice studente per il quale non sono ancora stati inseriti i dati. Dal menu a tendina (attivabile facendo clic sul triangolino sulla destra del riquadro del campo **Codice studente**) è possibile visualizzare tutti i codici studenti della classe<sup>8</sup>.
- 2. Tipo di disabilità. Mediante al menu a tendina è necessario scegliere tra le seguenti voci:
  - 0. **0 Nessuna disabilità**,
  - 1. **1 Disabilità intellettiva**,
  - 2. **2 Disabilità visiva: ipovedente**,
  - 3. **3 Disabilità visiva: non vedente**,
  - 4. **4 DSA**,
  - 5. **5 Altro.**

Soltanto l'opzione 0 (nessuna disabilità) e l'opzione 4 (DSA) consentono di inserire anche le risposte degli allievi. Negli altri casi, i campi in cui inserire le risposte si disattivano in quanto non devono essere inserite<sup>9</sup>.

- 3. Stato alunno. Le scelte possibili sono:
  - 1. Frequentante (F),
  - 2. Ritirato (R),
  - 3. Trasferito (T),
  - 4. Abbandono (B),
  - 5. Altro (B).

Soltanto l'opzione 1 consente di inserire le risposte degli allievi. Negli altri casi i campi in cui inserire le risposte si disattivano<sup>10</sup>. È comunque necessario salvare la schermata relativamente allo studente non frequentante facendo clic sul bottone SALVA.

<sup>&</sup>lt;sup>8</sup> Il numero dei codici studenti è uguale al numero degli allievi comunicati dalla scuola. Qualora ci fossero più studenti di quelli comunicati all'INVALSI, è possibile aggiungere in coda i predetti studenti.

<sup>&</sup>lt;sup>9</sup> L'inserimento di un tipo di disabilità in seguito della quale le domande sono disabilitate comporta, naturalmente, la disattivazione delle domande delle altre prove.

<sup>&</sup>lt;sup>10</sup> Si veda la nota precedente.

<sup>17</sup> A.S. 2011-12 – Pubblicato il 7.05.2012 – MANUALE PER L'UTILIZZO DELLE MASCHERE PER L'ACQUISIZIONE DELLE RISPOSTE DEGLI ALLIEVI DELLE <u>CLASSI CAMPIONE DELLA SCUOLA</u> <u>SECONDARIA DI SECONDO GRADO (CLASSE II)</u>

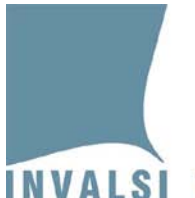

- 4. Svolge la prova. Le scelte possibili sono:
  - 1. **Sì**,
  - 2. No.

Soltanto l'opzione 1 consente di inserire le risposte degli allievi. Negli altri casi i campi in cui inserire le risposte si disattivano<sup>11</sup>. È comunque necessario salvare la schermata relativamente allo studente non frequentante facendo clic sul bottone SALVA.

Dopo aver compilato i suddetti quattro campi (Codice studente, Tipo disabilità, Stato alunno e Svolge la prova), è possibile effettuare la compilazione delle caselle corrispondenti a ciascuna domanda.

| Codice classe: 312049991001                   | Sezione:LICEO CLASSICO                                           |                                                         | ł                |
|-----------------------------------------------|------------------------------------------------------------------|---------------------------------------------------------|------------------|
| Studente Nº 01                                |                                                                  |                                                         |                  |
| Codice studente: 31204999100101 ▼             | Codice SIDI: NON DISPONIBILE Mese di na                          | ascita: Ottobre Anno di nascita:                        | <=1993           |
| Sesso: M                                      | Luogo di nascita: Italia (o Repubblica di San Ma                 | arino) Età di arrivo in Italia:                         |                  |
| Voto scritto di<br>italiano: Non classificato | Voto orale di Voto scrit<br>italiano: Non classificato matematic | to di Voto orale di<br>ca: Non classificato matematica: | Non classificato |
| Codice orario settimanale: Da 30 a 34 ore     | N. ore settimanali di italiano: 4 ore                            | N. ore settimanali di matematica:                       | 4 ore            |
| Stato alunno: F - Frequentante 💌              | Tipo disabilità o bes: 0 - Nessuna                               | disabilità 🗨                                            |                  |
| Prova di italiano Svo                         | je la prova: Sì 💌                                                |                                                         | 1                |
| A1                                            | • C1 • C12_a                                                     | ▼ D8 ▼ F3_a                                             | <b></b>          |
| A2_a B9_y                                     | ▼ C2a_1 ▼ C12_b                                                  | ▼ D9 ▼ F3_b                                             |                  |
| AZ_b C B9_c                                   | ▼ C2a_2 ▼ C12_c                                                  | ▼ D10_a ▼ F3_c                                          | <u> </u>         |
| A2_c Non valida B9_d                          |                                                                  | ▼ D10_b ▼ F3_d                                          | <u> </u>         |
| A2_d B9_e                                     | ▼ C2a_4 ▼ C12_e                                                  | ▼ D10_c ▼ F3_e                                          | <u> </u>         |
| A3f                                           | ▼ C2a_5 ▼ C12_f                                                  | ▼ D10_d ▼ F3_f                                          | <b>•</b>         |
| A4 B10                                        | ▼ C2a_6 ▼ C12_g                                                  | ▼ D10_e ▼ F4                                            | <b>•</b>         |
| A5 • B11                                      | ▼ C2b ▼ C12_h                                                    | • F5                                                    | -                |
| B12                                           | • C3 • C13                                                       | ▼ E1 ▼ F6                                               |                  |

Figura 15

La figura 15 mostra la compilazione di tutte le risposte relative alla prova di italiano del primo allievo. Ogni opzione di risposta deve essere scelta dal menu a tendina che si può visualizzare facendo clic sul triangolino a destra in corrispondenza del campo corrispondente a ciascuna domanda.

<sup>11</sup> La presente voce deve essere compilata anche per gli studenti con BES.

18 A.S. 2011-12 – Pubblicato il 7.05.2012 – MANUALE PER L'UTILIZZO DELLE MASCHERE PER L'ACQUISIZIONE DELLE RISPOSTE DEGLI ALLIEVI DELLE <u>CLASSI CAMPIONE DELLA SCUOLA</u> <u>SECONDARIA DI SECONDO GRADO (CLASSE II)</u>

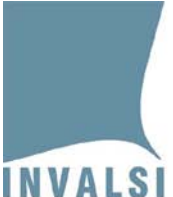

### Nota 1 per utenti esperti

Il passaggio da una domanda ad un'altra può essere effettuato anche con il tasto TAB e ogni opzione di risposta può essere selezionata digitandone il carattere iniziale sulla tastiera.

Terminata la compilazione del primo studente, è necessario salvare le informazioni immesse facendo clic sul pulsante **SALVA** che, come si può vedere nella figura 15, si trova nella parte in basso a sinistra della maschera d'inserimento dei dati.

In seguito al salvataggio dei dati di uno studente (mediante clic sul pulsante **SALVA**) la **mascherarisposte** propone una finestra come in figura 16.

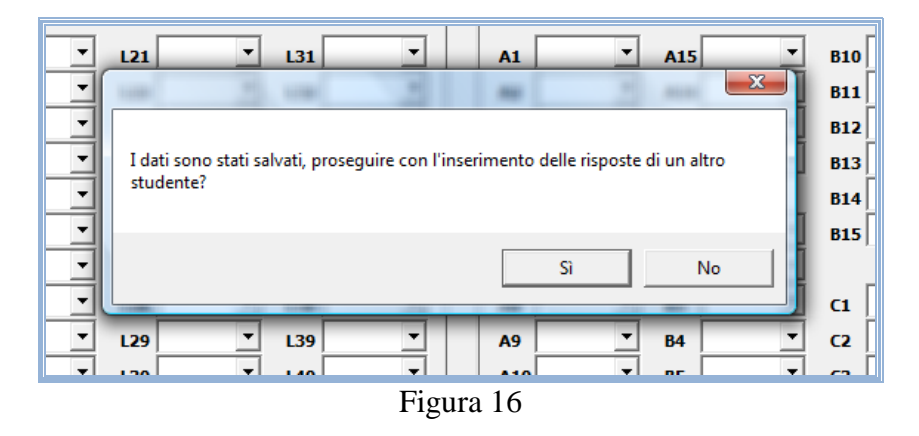

Per inserire un nuovo studente, fare clic sul pulsante **Sì** e, seguendo la procedura indicata per il primo studente, inserire gli altri allievi della classe<sup>12</sup>. Dopo aver inserito l'ultimo allievo, selezionare la voce **No** della finestra mostrata nella figura 16.

Dopo aver terminato l'inserimento delle risposte su una maschera (nell'esempio, la maschera della prova di italiano), si deve procedere all'inserimento delle risposte sull'altra maschera (nell'esempio la maschera della prova di matematica e del questionario studente).

Dopo aver fatto clic sul **No** della finestra mostrata nella figura 16, ricompare la finestra mostrata nella figura 17.

<sup>&</sup>lt;sup>12</sup> Dall'inserimento del secondo allievo in poi non è più necessario che il computer utilizzato per l'immissione dei dati sia collegato e connesso ad internet.

<sup>19</sup> A.S. 2011-12 – Pubblicato il 7.05.2012 – MANUALE PER L'UTILIZZO DELLE MASCHERE PER L'ACQUISIZIONE DELLE RISPOSTE DEGLI ALLIEVI DELLE <u>CLASSI CAMPIONE DELLA SCUOLA</u> <u>SECONDARIA DI SECONDO GRADO (CLASSE II)</u>

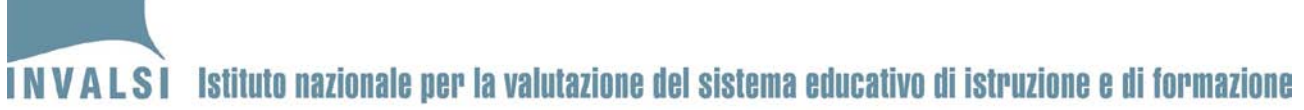

| SNV2012 - Selezione attività                                            | <b></b>                   |
|-------------------------------------------------------------------------|---------------------------|
| Dati della classe II secondaria di II grado:                            |                           |
| Meccanografico Meccanografico plesso                                    | Classe                    |
|                                                                         | <u>п</u>                  |
| - LICEO CLASSICO                                                        | •                         |
| Accedi alla maschera per l'inserim<br>Prova di italiano                 | iento dati                |
| Accedi alla maschera per l'inserim<br>Prova di matematica e Questionari | iento dati<br>io studente |
| Crea scheda dello studente:                                             | •                         |
| Crea copia per INVALSI                                                  | I.                        |
| Chiudi applicazione                                                     |                           |
| Figura 17                                                               |                           |

Fare clic sul pulsante relativo alla prova da inserire (nell'esempio la prova di matematica la cui maschera d'inserimento si attiva mediante il pulsante Accedi alla maschera di inserimento dati. Prova di matematica e Questionario studente). Si apre una finestra come in figura 18.

| Meccano             | grafico: RMI | S000000     | Meccano<br>plesso: | grafico<br>R | MPC000001      | Codice<br>classe: 3120 | 49991001       | Sezione:      | LICEO CLA     | SSICO     |          |
|---------------------|--------------|-------------|--------------------|--------------|----------------|------------------------|----------------|---------------|---------------|-----------|----------|
| Student<br>Codice s | tudente: 312 | 04999100101 | • Stato a          | alunno: F    | - Frequentante | Tipo disabilità        | i o bes: 0 - 1 | Nessuna disab | lità          |           |          |
| Prova d             | i matematica |             | Svolge             | la prova:    | · · -          | Questionario s         | studente —     | Co            | mpila il ques | tionario: | • —      |
| D1_a                | •            | D8          | •                  | D18          | •              | Q1                     | •              | Q15_A         | •             | Q17_A     | •        |
| D1_b                | •            | D9_a        | <b>•</b>           | D19          | -              | Q2                     | •              | Q15_B         | •             | Q17_B     | -        |
| D1_c                | -            | D9_b        | -                  | D20          | -              | Q3                     | •              | Q15_C         | -             | Q17_C     | -        |
| D2_a                | -            | D9_c        | -                  | D21          | -              | Q4                     | •              | Q15_D         | •             | Q17_D     | -        |
| D2_b                | <b>•</b>     | D9_d        | •                  | D22          | <b>•</b>       | Q5                     | •              | Q15_E         | •             | Q18_A     | •        |
| D2_c                | -            | D10_a       | -                  | D23_a        | -              | Q6                     | -              | Q15_F         | -             | Q18_B     | -        |
| D2_d                | -            | D10_b       | -                  | D23_b        | -              | Q7                     | •              | Q15_6         | •             | Q18_C     | -        |
| D2_e                | •            | D11_a       | <b>•</b>           | D24          | -              | Q8_TU                  | •              | Q15_H         | •             | Q18_D     | <b>_</b> |
| D3                  | -            | D11_b       | -                  | D25          | -              | Q8_MADRE               | -              | Q15_I         | -             | Q18_E     | -        |
| D4_a                | •            | D11_c       | <b>•</b>           | D26_a        | -              | Q8_PADRE               | •              | Q15_L         | •             | Q18_F     | -        |
| D4_b                | -            | D12         | -                  | D26_b        | -              | Q9                     | -              | Q15_M         | -             | Q18_G     | -        |
| D4_c                | -            | D13         | -                  | D26_c        | -              | Q10                    | -              | Q15_N         | -             | Q18_H     | -        |
| D5                  | •            | D14_a       | <b>•</b>           | D27          | -              | Q11_MADRE              | -              | Q15_0         | •             | Q19_A     | -        |
| D6_a                | -            | D14_b       | <b>_</b>           | D28          | -              | Q11_PADRE              | -              | Q15_P         | -             | Q19_B     | -        |
| D6_b                | •            | D14_c       | •                  | D29_a        | •              | Q12_MADRE              | •              | Q15_Q         | •             | Q19_C     | •        |
| D6_c                | •            | D15         | •                  | D29_b        | •              | Q12_PADRE              | •              | Q15_R         | •             | Q19_D     | •        |
| D7 a                | •            | D16         | -                  | D29_C        | •              | 013 A                  | •              | 015 S         | •             | 019 F     | -        |

20

A.S. 2011-12 – Pubblicato il 7.05.2012 – MANUALE PER L'UTILIZZO DELLE MASCHERE PER L'ACQUISIZIONE DELLE RISPOSTE DEGLI ALLIEVI DELLE <u>CLASSI CAMPIONE DELLA SCUOLA</u> <u>SECONDARIA DI SECONDO GRADO (CLASSE II)</u>

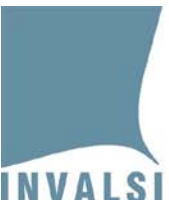

È ora possibile compilare la maschera rappresentata in figura 18 facendo clic sul triangolino a destra in corrispondenza del campo corrispondente a ciascuna domanda.

Terminata l'operazione per tutti gli allievi della classe, comparirà una finestra, come quella della figura 16. Fare clic su **No** e si ottiene la finestra della figura 17.

A questo punto sono stati inseriti tutti i dati relativi alle risposte degli allievi ed è quindi necessario creare una copia del file contenente tali dati per poi caricarli (*upload*) sul sito dell'INVALSI. Mediante il semplice clic sul bottone **Crea copia per INVALSI** nella cartella in cui si è salvato il file scaricato dalla rete e denominato <NOME\_PRESCELTO>.xls (si veda il paragrafo 2) viene salvato un file cosi denominato <**codice\_classe>camp.SNV\_2012** (ad esempio, 112049990201camp.SNV\_2012).

# IL FILE <u>COPIA PER INVALSI</u> NON DEVE ESSERE APERTO NÉ MODIFICATO PER <u>NESSUNA</u> RAGIONE NÉ RINOMINATO POICHÉ CIÓ POTREBBE CAMBIARNE LE CARATTERISTICHE E LA STRUTTURA RENDENDO QUINDI IMPOSSIBILE IL CARICAMENTO (*UPLOAD*) SUL SITO DELL'INVALSI.

Dopo essersi accertati che nella cartella prescelta sia stato creato il file **copia per l'INVALSI**, è possibile procedere al caricamento (*upload*) sul sito dell'INVALSI del file contenente i dati relativi alle risposte degli allievi. Per effettuare l'operazione di *upload* è necessario seguire le istruzioni del successivo paragrafo 4.

# 3.3 L'inserimento dei dati: casi particolari

## A) INSERIMENTO DI ALUNNI AGGIUNTIVI A QUELLI COMUNICATI ALL'INVALSI DALLA SCUOLA

È possibile che il numero degli allievi della classe in cui si effettua l'osservazione sia aumentato rispetto alle indicazioni fornite all'INVALSI dalla scuola al momento della registrazione. La **maschera-risposte** accetta anche l'inserimento di alunni aggiuntivi. Dopo l'inserimento dell'ultimo allievo previsto (in base ai dati in possesso all'INVALSI), fare clic su Sì della finestra della figura 16. Comparirà una finestra come quella della figura 19.

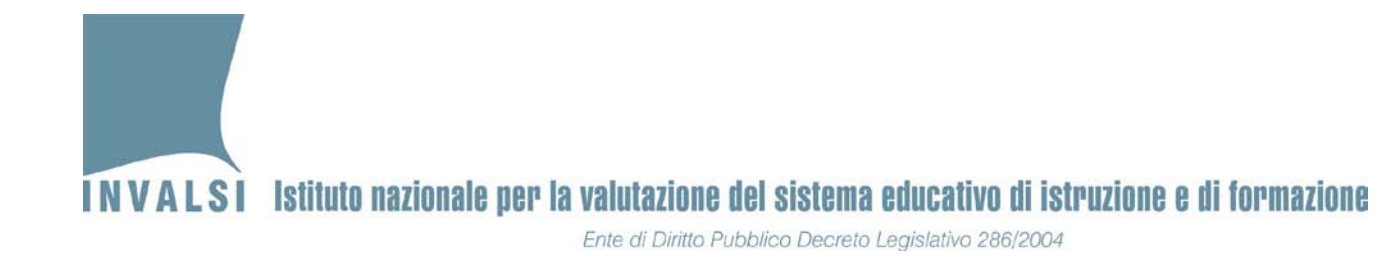

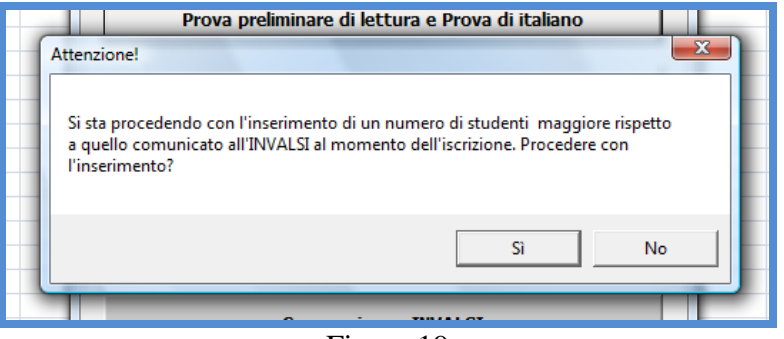

Figura 19

Confermare con Sì. Si ottiene quindi una finestra come in figura 20.

|                                                                                                    | X  |  |  |  |  |
|----------------------------------------------------------------------------------------------------|----|--|--|--|--|
| Meccanografico: RMIS000000 Meccanografico plesso: RMPC000001                                             | ÷  |  |  |  |  |
| Codice classe: 312049991001 Sezione:LICEO CLASSICO                                                       |    |  |  |  |  |
| 1 Studente Nº 13                                                                                         | -1 |  |  |  |  |
| Codice studente:       31204999100113       Codice SIDI:       Mese di nascita:       Anno di nascita:   |    |  |  |  |  |
| Sesso: Luogo di nascita: Età di arrivo in Italia:                                                        |    |  |  |  |  |
| Voto scritto diVoto orale diVoto scritto diVoto orale diitaliano:italiano:matematica:matematica:         |    |  |  |  |  |
| Codice orario settimanale:       N. ore settimanali di italiano:       N. ore settimanali di matematica: |    |  |  |  |  |
| Stato alunno:     F - Frequentante     Tipo disabilità o bes:     0 - Nessuna disabilità                 |    |  |  |  |  |
| Prova di italiano Svolge la prova: No 🔽                                                                  |    |  |  |  |  |
| A1 💌 B9_a 💌 C1 💌 C12_a 💌 D8 💌 F3_a 💌                                                                     |    |  |  |  |  |
| A2_a v B9_b v C2a_1 v C12_b v D9 v F3_b v                                                                |    |  |  |  |  |
| A2_b v B9_c v C2a_2 v C12_c v D10_a v F3_c v                                                             |    |  |  |  |  |
| A2_c v B9_d v C2a_3 v C12_d v D10_b v F3_d v                                                             |    |  |  |  |  |
| A2_d v B9_e v C2a_4 v C12_e v D10_c v F3_e v                                                             |    |  |  |  |  |
| A3 <u>v</u> B9_f <u>v</u> C2a_5 <u>v</u> C12_f <u>v</u> D10_d <u>v</u> F3_f <u>v</u>                     |    |  |  |  |  |

Figura 20

Naturalmente, per gli allievi aggiuntivi la maschera della figura 20 non proporrà alcun dato di contesto. Alla loro integrazione l'INVALSI, con la collaborazione della scuola, provvederà in un secondo momento.

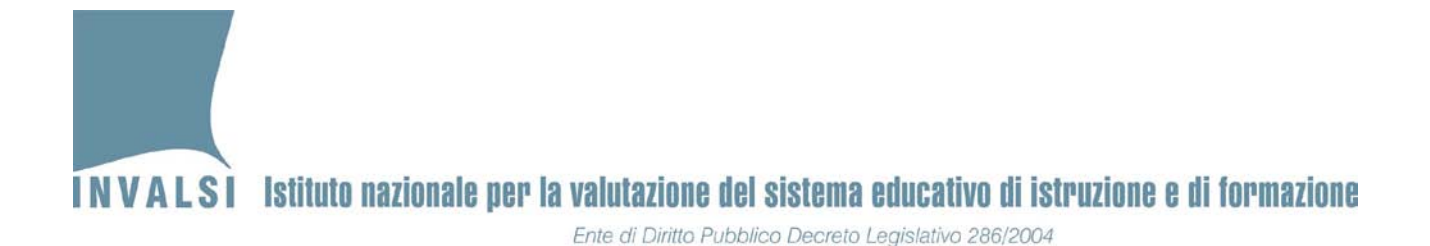

#### **B)** INSERIMENTO DI ALUNNI APPARTENENTI A CLASSI PER LE QUALI LA SCUOLA NON ABBIA ANCORA COMUNICATO LE INFORMAZIONI DI CONTESTO O PER LE QUALI LE PREDETTE INFORMAZIONI SIANO ANCORA IN CORSO DI RETTIFICA

In alcuni limitati casi, è possibile che la scuola non abbia ancora comunicato all'INVALSI le informazioni di contesto o via abbia provveduto solo negli ultimi giorni precedenti alla prova. In questo particolare caso, compare un messaggio come quello della figura 21.

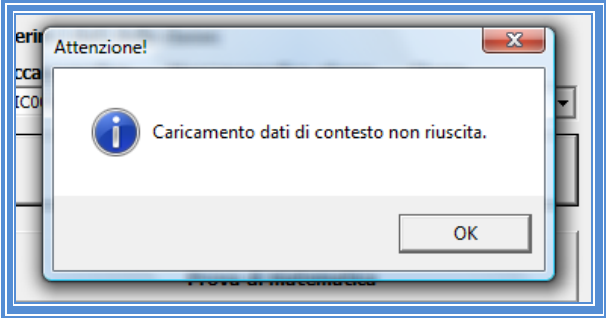

Figura 21

Confermare facendo clic su OK. Si ottiene quindi una finestra come in figura 22.

| SNV 2012 - Scheda risposta studente - Prova di it                           | aliano - Scuola Secondaria di II Grado - classi II             |                                              |  |  |  |
|-----------------------------------------------------------------------------|----------------------------------------------------------------|----------------------------------------------|--|--|--|
| Meccanografico: RMIS000000<br>Codice classe: 312049991002                   | Meccanografico plesso: RMPC000001<br>Sezione:LICEO SCIENTIFICO | <u> </u>                                     |  |  |  |
| Studente N° 01         Codice studente:       31204999100201         Sesso: | Codice SIDI: Mese di nascita:<br>Luogo di nascita:             | Anno di nascita:<br>Età di arrivo in Italia: |  |  |  |
| Voto <i>s</i> critto di<br>italiano:                                        | Voto orale di Voto scritto di<br>italiano: matematica:         | Voto orale di<br>matematica:                 |  |  |  |
| Codice orario settimanale:                                                  | N. ore settimanali di italiano: N. or                          | re settimanali di matematica:                |  |  |  |
| Prova di italiano Svolge la prova:                                          |                                                                |                                              |  |  |  |
| A1 <b>B</b> 9_a                                                             | ▼ C1 ▼ C12_a ▼                                                 | D8 F3_a T                                    |  |  |  |
| A2_a <u>•</u> B9_b                                                          | ▼ C2a_1 ▼ C12_b ▼                                              | D9 F3_b                                      |  |  |  |
| A2_b • B9_c                                                                 | ▼ C2a_2 ▼ C12_c ▼ D                                            | 10_a <u> </u>                                |  |  |  |
| A2_c                                                                        | ▼ C2a_3 ▼ C12_d ▼ D1<br>▼ C2a_4 ▼ C12_e ▼ D                    | L0_b ▼ F3_d ▼<br>10 c ▼ F3_c ▼               |  |  |  |
| Figura 22                                                                   |                                                                |                                              |  |  |  |

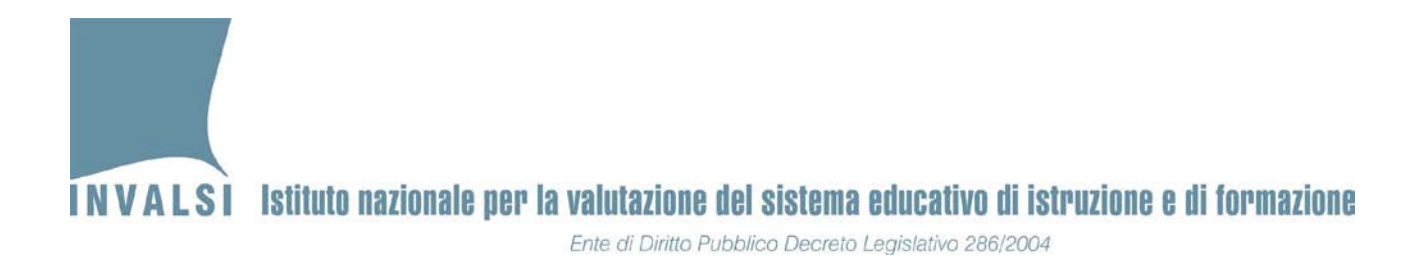

Naturalmente, per gli allievi di questa classe la maschera della figura 22 non proporrà alcun dato di contesto. Alla loro integrazione l'INVALSI, con la collaborazione della scuola, provvederà in un secondo momento.

### C) LA RETTIFICA DI UNO O PIÙ RISPOSTE (O DATI) DI UNO STUDENTE

Mediante questa funzione è possibile modificare uno o più dati relativi alle risposte fornite da un allievo, senza dover procedere a inserirli nuovamente tutti. La rettifica può essere eseguita seguendo i seguenti passi:

- **1.** Richiamare il codice dello studente da modificare (Codice studente in figura 14) dall'apposito menu a tendina;
- 2. modificare la/e risposta/e che deve/devono essere cambiata/e;
- 3. fare clic sul pulsante SALVA.

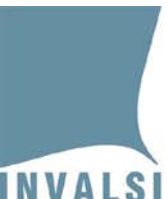

#### D) CREAZIONE DI UNA SCHEDA STUDENTE CON TUTTE LE RISPOSTE E LE INFORMAZIONI DI CONTESTO

Mediante una procedura del tutto analoga a quella illustrata al punto c) del presente paragrafo è possibile selezionare il codice di un allievo (vedi figura 17 -Crea scheda dello studente) e creare per questi (in excel) una scheda individuale riepilogativa con tutti i dati (informazioni di contesto e risposte fornite). Se necessario, è possibile salvare la predetta scheda (su file excel) con il nome e nella cartella desiderati.

# 4. Il caricamento (*upload*) della maschera-risposte (file per INVALSI) sul sito dell'INVALSI

Terminato l'inserimento dei dati nella **maschera-risposte** secondo le modalità indicate nei paragrafi precedenti, si deve procedere al caricamento (*upload*) della stessa sul sito dell'INVALSI.

La procedura di caricamento (*upload*) deve essere effettuata mediante un computer collegato e connesso alla rete internet. L'*upload* va effettuato (in ordine di preferenza):

- 1. dall'osservatore stesso mediante un computer della segreteria della scuola in cui si effettua l'osservazione;
- 2. dall'osservatore stesso mediante il proprio computer;
- 3. dalla segreteria della scuola in cui si trova la classe campione (solo nel caso non possano essere utilizzate le modalità di cui ai punti 1 e 2).

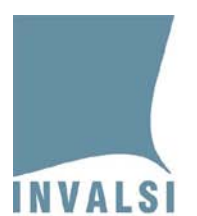

In tutti casi, l'osservatore deve effettuare il caricamento (*upload*) sul sito dell'INVALSI della **maschera-risposte** secondo il seguente scadenziario<sup>13</sup>:

- SCUOLA PRIMARIA: entro le ore 13 del 14.05.2012;
- SCUOLA SECONDARIA DI PRIMO GRADO: entro le ore 13 dell'11.05.2012;
- SCUOLA SECONDARIA DI SECONDO GRADO: entro le ore 13 del 17.05.2012.

# In ogni caso l'osservatore deve assicurarsi che la segreteria salvi sui propri computer una copia del file contenente la maschera-risposte. Inoltre, anche l'osservatore deve conservare fino al 31.03.2013 copia del predetto file.

Per effettuare il caricamento (*upload*) è necessario entrare nella sezione **Area Osservatori SNV** (con e-mail e password<sup>14</sup>) e seguire le istruzioni fornite dal sistema

<sup>&</sup>lt;sup>13</sup> Nei pochi e limitati casi in cui sia stato necessario spostare la data di somministrazione alla settimana successiva a quelle delle somministrazioni ordinarie, le date di seguito riportate vanno spostate, rispettivamente, al 18.05.2011, 20.05.2011 e 23.05.2011.

<sup>&</sup>lt;sup>14</sup> Per gli osservatori che non si sono ancora registrati sul sito INVALSI e sono quindi sprovvisti di password, si veda l'Appendice 1

A.S. 2011-12 – Pubblicato il 7.05.2012 – MANUALE PER L'UTILIZZO DELLE MASCHERE PER L'ACQUISIZIONE DELLE RISPOSTE DEGLI ALLIEVI DELLE <u>CLASSI CAMPIONE DELLA SCUOLA</u> <u>SECONDARIA DI SECONDO GRADO (CLASSE II)</u>

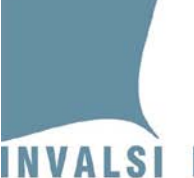

#### **APPENDICE 1**

Se l'osservatore non ha ancora effettuato la registrazione sul **modulo osservatore** è necessario provvedere tempestivamente alla predetta registrazione mediante la sezione **Primo accesso**. Per poter accedere a questa sezione è necessario inserire nel campo **Inserire Login per il primo accesso** il nome della regione (**Login**) in cui si effettua l'osservazione e nel campo **Inserire Password per il primo accesso** inserire la password corrispondente alla regione in cui si effettua l'osservazione.

| Regione               | Login                     | Password   |
|-----------------------|---------------------------|------------|
| VALLE D'AOSTA         | valle d aosta             | INVALSI_1  |
| PIEMONTE              | piemonte                  | INVALSI_2  |
| LIGURIA               | liguria                   | INVALSI_3  |
| LOMBARDIA             | lombardia                 | INVALSI_4  |
| TRENTINO ALTO ADIGE   | trento                    | INVALSI_54 |
| VENETO                | veneto                    | INVALSI_6  |
| FRIULI VENEZIA GIULIA | friuli venezia giulia     | INVALSI_7  |
| EMILIA ROMAGNA        | emilia romagna            | INVALSI_8  |
| TOSCANA               | toscana                   | INVALSI_9  |
| UMBRIA                | umbria                    | INVALSI_10 |
| MARCHE                | marche                    | INVALSI_11 |
| LAZIO                 | lazio                     | INVALSI_12 |
| ABRUZZO               | abruzzo                   | INVALSI_13 |
| MOLISE                | molise                    | INVALSI_14 |
| CAMPANIA              | campania                  | INVALSI_15 |
| PUGLIA                | puglia                    | INVALSI_16 |
| BASILICATA            | basilicata                | INVALSI_17 |
| CALABRIA              | calabria                  | INVALSI_18 |
| SICILIA               | sicilia                   | INVALSI_19 |
| SARDEGNA              | sardegna                  | INVALSI_20 |
| BOLZANO IT.           | Bolzano - lingua Italiana | INVALSI_51 |
| BOLZANO LAD.          | Bolzano - lingua ladina   | INVALSI_53 |

Si richiama l'attenzione sul fatto che l'accesso al **modulo osservatori** è monitorato dall'INVALSI ed è consentito solo agli osservatori regolarmente individuati dagli Uffici Scolastici Regionali. **Ogni abuso sarà prontamente segnalato all'autorità competente secondo le disposizioni della normativa vigente**.